# **ASRock** Technical Reference - Q&A

TSD-QA (2018/07)

### ถาม: ฉันต้องการใช้ซีพียู AMD Threadripper

์ตอบ: ด้วยแพลตฟอร์ม ASRock X399 สนับสนุนซีพียู AMD Threadripper 2 ตั้งแต่ไบออสเวอร์ชั่น P3.XX

หากไบออสของคุณเวอร์ชั่นเก่ากว่า P3.XX โปรดอัพเดตไบออสโดยไม่ต้องเปิดเข้าสู่ระบบ (ไม่ต้องใช้ซีพียู)

โดยใช้คุณสมบัติ BIOS Flashback ที่รองรับ X399

โปรดทำตามขั้นตอนตามคำแนะนำในการอัพเดตไบออส

1.เข้าไปที่เว็บไซต์และเข้าสู่หน้าดาวน์โหลดของเมนบอร์ดที่คุณใช้ แล้วดาวน์โหลดไบออสล่าสุด ลิงก์

https://www.asrock.com/mb/

2.ก็อปปี้ไฟล์ไบออสของคุณลงในแฟลชไดรฟ์ยูเอสบี โปรดให้แน่ใจว่าระบบไฟล์บน แฟลชไดรฟ์ยูเอสบี

### เป็นแบบ FAT32

3.แตกไฟล์ไบออสจากไฟล์ zip และแก้ไขชื่อไฟล์เป็น "CREATIVE.ROM"

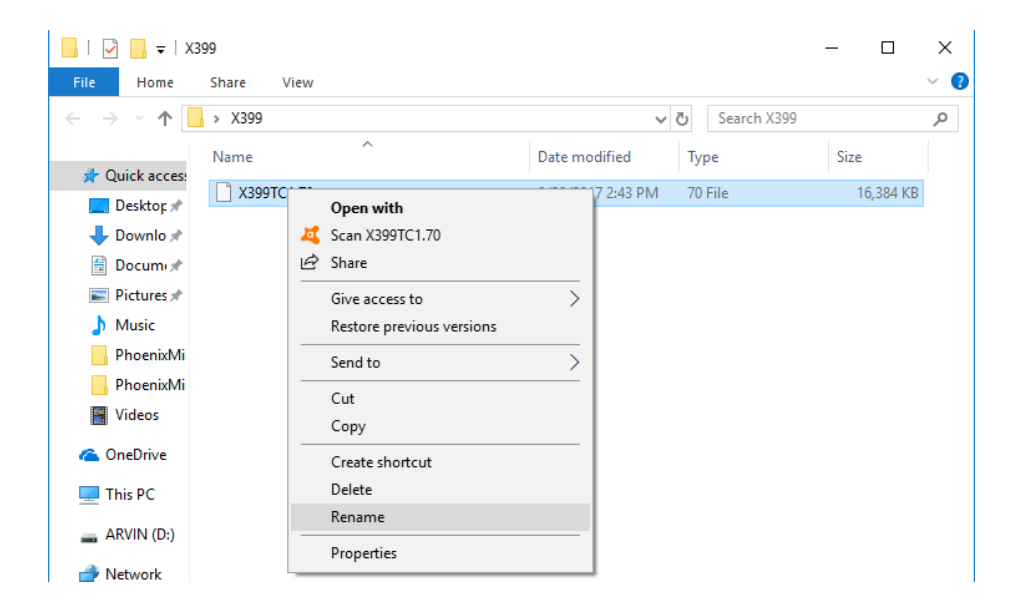

### Technical Reference - Q&A

TSD-QA (2018/07)

| 📙   🛃 📕 🖛   X399                                |              |                   |               | - 0    | ×      |
|-------------------------------------------------|--------------|-------------------|---------------|--------|--------|
| File Home Share                                 | e View       |                   |               |        | ~ 🕐    |
| $\leftrightarrow$ $\rightarrow$ $\land$ $\land$ | 399          | ~                 | ප Search X399 |        | م<br>ر |
| Nam                                             | ne           | Date modified     | Туре          | Size   |        |
| Desktor 🖈                                       | CREATIVE.ROM | 9/29/2017 2:43 PM | 70 File       | 16,384 | I KB   |
| 🖶 Downlo 🖈                                      |              |                   |               |        |        |
| 🔮 Docum 🖈                                       |              |                   |               |        |        |
| 📰 Pictures 🖈                                    |              |                   |               |        |        |
| Music                                           |              |                   |               |        |        |
| PhoenixMi                                       |              |                   |               |        |        |
| PhoenixMi                                       |              |                   |               |        |        |
| 📑 Videos                                        |              |                   |               |        |        |
| a OneDrive                                      |              |                   |               |        |        |
| 💻 This PC                                       |              |                   |               |        |        |
| ARVIN (D:)                                      |              |                   |               |        |        |
| 💣 Network                                       |              |                   |               |        |        |

4.ต่อไฟเพาเวอร์ 24 พินลงบนเมนบอร์ด โดยไม่ต้องใส่อุปกรณ์อื่นใด จากนั้นเปิดสวิทช์ AC

บนเพาเวอร์ซัพพลาย โปรด "อย่า" เปิดเพาเวอร์บนระบบ

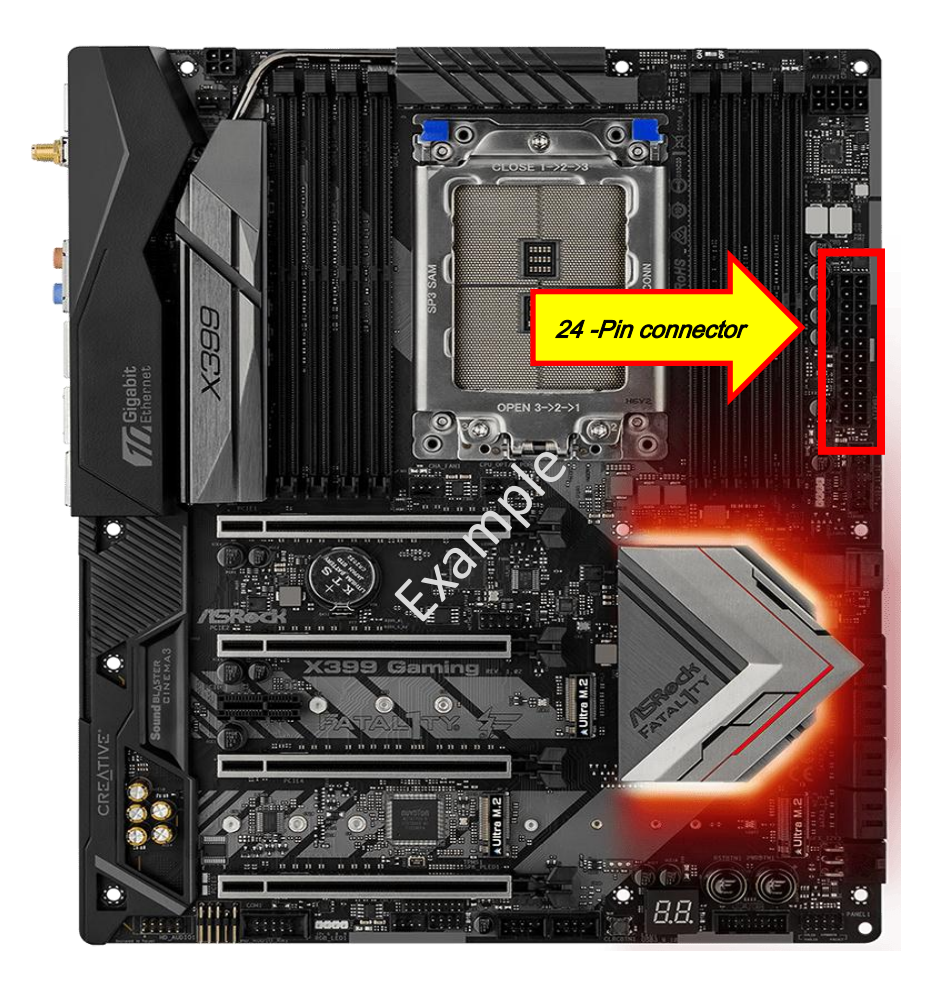

## Technical Reference - Q&A

TSD-QA (2018/07)

### 5.จากนั้นเสียบยูเอสบีไดรฟ์ลงบนพอร์ต USB BIOS Flashback

\*โปรดดูตามคู่มือการใช้งานสำหรับรายละเอียดข้อมูลของพอร์ต USB Flashback

| Model                                | USB BIOS Flashback port |  |  |
|--------------------------------------|-------------------------|--|--|
| X399 Taichi                          | USB3_6                  |  |  |
| X399M Taichi                         | USB3_6                  |  |  |
| Fatal1ty X399<br>Professional Gaming | USB3_6                  |  |  |

6.กดที่สวิทช์ BIOS Flashback เอาไว้ 3 วินาที จนกว่าไฟ LED จะเริ่มสว่างขึ้น

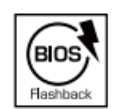

BIOS Flashback Switch allows users to flash the BIOS.

7.รอสักครู่ จนกว่ากระบวนการแฟลชไบออสจะเสร็จสมบูรณ์ เมื่อไฟ LED ดับลง

\*หากไฟ LED สีเขียวสว่าง หมายถึงการทำ BIOS Flashback ไม่สมบูรณ์

โปรดตรวจสอบให้แน่ใจว่าได้ต่อยูเอสบีไดรฟ์ เข้ากับพอร์ต USB BIOS Flashback เรียบร้อยแล้ว